# Centralized User Management System

User manual for external users

 Document version :
 1.0.0.

 Date of Creation :
 28.12.2010

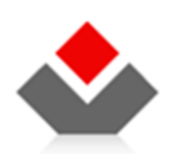

CENTRAL REGISTRY OF REPUBLIC OF MACEDONIA

Blv. Kuzman Josifovski Pitu Nr.1 1000 Skopje Tel.: + 389 2 3290-241, + 389 2 3290-248 Fax: + 389 2 3123-169 www.crm.com.mk

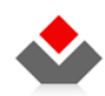

### DOCUMENT HISTORY

| Version | Author | Date       | Changes |
|---------|--------|------------|---------|
| 1.0.0.  | CRRM   | 28.12.2010 |         |
|         |        |            |         |

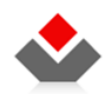

USED TERMS

| NAME | Description                            |
|------|----------------------------------------|
| SSO  | Single Sign On                         |
| CRRM | Central Registry of RM                 |
| СМИ  | System for centralized user management |

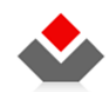

#### User manual for external users

#### CONTENT

| 1 | INT | RODUCTION                     |
|---|-----|-------------------------------|
| 2 | USE | R GUIDELINES                  |
|   | 2.1 | USER REGISTRATION             |
|   | 2.2 | REQUESTING APPLICATION ACCESS |

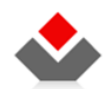

#### ILLUSTRATIONS

| G. 1 – SINGLE SIGN ON PAGE                            | . 7 |
|-------------------------------------------------------|-----|
| G. 2 – REGISTRATION PAGE                              | . 8 |
| G. 3 – Address data                                   | . 8 |
| G. 4 – CONFIRMATION OF A SUCCESSFULLY CREATED ACCOUNT | . 9 |
| G 5 – Request Access                                  | 10  |
| G. 6 – Request access                                 | 11  |
| G 7 – INFORMATION FOR SUCCESSFUL ACCESS REQUEST.      | 11  |

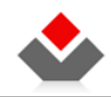

## **1** INTRODUCTION

The purpose of this document is to provide instructions to the external users in the SSO for creating a user account and access request to certain application.

Each user of services of the system of SSO can have only one user account. The user is required to request access for each individual system. The users can access all systems for which they have been granted access by signing on a single time.

This document also clarifies the basic rules and principles that serve as basis for this software solutions.

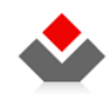

## 2 USER GUIDELINES

## 2.1 User registration

In your browser type the following:

https://e-submit.crm.com.mk/SSO/Login.aspx and then click the here.

| CENTRAL REGISTRY OF THE RE    | PUBLIC OF MACEDONIA                                                                                                    |                               |
|-------------------------------|----------------------------------------------------------------------------------------------------|-------------------------------|
| fi 🖂                          |                                                                                                    |                               |
|                               |                                                                                                    | SINGLE SIGN ON SYSTEM         |
| • REGISTER                    |                                                                                                    | • <u>Македонски</u> • English |
| Please enter your u<br>If you | Single sign on system username and password in order to sign into the desired system are not registered, you can do that by dicking here Username: Password: Iogin forgot your password? | Ŷ                             |

Fg. 1 – Single Sign On page

The system will display registration page.

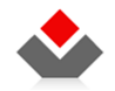

| REGISTER        |                                                              | • <u>Македонски</u> • Engl                                                                                          |
|-----------------|--------------------------------------------------------------|----------------------------------------------------------------------------------------------------|
|                 | USER ACCOUNT CREATION                                        |                                                                                                    |
| Ple             | ase use the default english keyboard language when filling t | he password fields.                                                                                                 |
| Name:           | Password:                                                    | Country:                                                                                                    |
| Middle name:    | Repeat password:                                             | Identification number:                                                                                              |
| Surname:        | Secret question:<br>What is the name of the compart          | Contact phone:                                                                                                    |
| E-mail address: | Secret answer:                                               | Upload personal certificate:<br>Browse<br>why do i need a certificate?<br>bow to upload certificate in .cer format? |
|                 |                                                              | Address data                                                                                                    |
|                 | Enter the code below:                                        |                                                                                                    |
|                 | TTDQIJX8 👦                                                   |                                                                                                    |
|                 | Create account                                               |                                                                                                    |

Fg. 2 – Registration page

Input requested data. Attach personal certificate. Click the Address Data button and input address data.

| N.B.: The Captcha | characters a | re case sensitive. |  |
|-------------------|--------------|--------------------|--|
|                   |              |                    |  |

| Address data  | X                   |
|---------------|---------------------|
| Country:      | House:              |
| Municipality: | Entrance:           |
| Place:        | Flat:               |
| Street:       | Postal code:        |
|               | Other address data: |
|               | Save Cancel         |

Fg. 3 – Address data

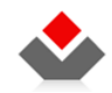

Input address data and click Save.

Then click Create User Account. The system will display the following message for successfully created account.

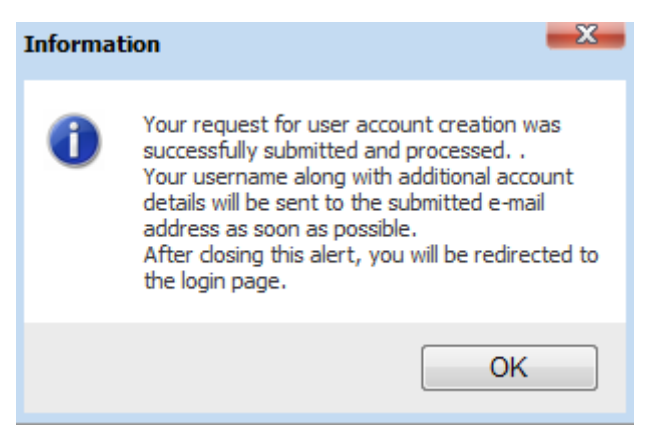

Fg. 4 - Confirmation of a successfully created account

You will receive an e-mail notification for your user account and your PIN code. The user name is used for signing into the system for single sign on of users, while the PIN code is used as an identifier for access to other systems. Please treat these information as confidential.

N.B: If you don't have a digital certificate, you can create an account at premises of the Central Registry of RM. For information on obtaining a digital certificate, please refrer to: <u>http://ca.kibs.com.mk/</u> and/or <u>http://www.telekom.mk/business/index.asp?z=626</u>

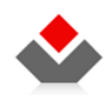

## 2.2 Requesting application access

Once you sign in the application with the acquired user name and password that you created yourself, the system will take you to the page for selection of an application that you would like to work on. Since you have not been granted an access to the application, click the link "Request access" marked on the following image:

| Single sign on  | system - Central Registy of the Republic of Macedonia                                                                                                    | I Myr                                                                                                    | orofile   Log out |
|-----------------|----------------------------------------------------------------------------------------------------|----------------------------------------------------------------------------------------------------|-------------------|
| 🔐 Administratio | 1 📰 Preview 🕕 Help                                                                                                    | • Македон                                                                                                    | юм e English      |
| Preview of app  | ications you are allowed to use                                                                                                    |                                                                                                    |                   |
| Wel<br>Reg      | ome. On this page you will find information about all electronic services (systems) that you h<br>try of Republic of Macedonia.                                                                                                    | have access to, as well as information for all other electronic services offered by the Central                                                          |                   |
|                 | Application name Role Name                                                                                                    | Application location                                                                                                    |                   |
| -               | e-Bankruptcy BankruptcyTrustee                                                                                                    | Navigate                                                                                                    |                   |
| R               | cords: 1 - 1 / 1                                                                                                    | i4 4 1 - > >i                                                                                                    |                   |
| 0               | If you wish to use any service (system) that you have already been granted access to, use<br>You can return to this page by clicking the link <u>My Profile</u> in the upper right corner of your                                                                                                    | the link <u>Open</u> .<br>screen.                                                                                                    |                   |
| 0               | The Central Registry offers the following services at the moment:<br>• Electronic submission of registrations in the Trade Registry and the Registry of othe<br>• Electronic filing of annual accounts<br>• Electronic registration in the Registry of Direct Investments<br>• Electronic name reservation of a legal entity<br>• Electronic access to relevant information (Distribution system) | r legal entities, name of application: E-filing in the Trade Registry                                                                                    |                   |
| 8               | The following user actions can be taken:                                                                                                    |                                                                                                    |                   |
|                 | Request access<br>If you would like to use a listed e-service that you do not have access to, you can<br>request access by dicking this link. Your access request shall be reviewed and if<br>you meet the requirements, your request shall be approved.                                                                                                    | Change access data<br>If you would like to change your current data for the systems that you already<br>have access to, dick this link.                  |                   |
|                 | Withdraw access<br>frou do not wish to use a specific available service, you can withdraw your<br>access by dicking this link.<br>Comment: Please be advised that if you withdraw your access, you will be required<br>to repeat the entire procedure for receiving access again.                                                                                                    | Preview requests<br>You can check the status of your active Access Requests to the systems of the<br>Central Registry at any time by clicking this link. |                   |
|                 | All rights reasonad @ 2011 Cards                                                                                                    | ul Banistor of the Banchio of Manadonia                                                                                                    |                   |
|                 | Airigins reserved (5 2011 Centri                                                                                                    | a Negati y or the Nepablic of Macedonia                                                                                                    |                   |

Fg. 5 – Request Access

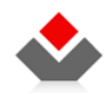

The systems displays the applications to which you can request access:

Click the system and role that you are requesting access to, in this case e-Submit in the Trade Registry and the role WebUser. Then, click Save.

| Request Access Hanual [Show details]         Review of available applications and roles         Application:         e-Bankruptcy         e-Bankruptcy         properties Values    Property Name Min Required / Max Allowed number of Values Actual Values Number Is Valid                                                                                                    |         |                                             |                                             |                      |              |  |
|----------------------------------------------------------------------------------------------------|---------|---------------------------------------------|---------------------------------------------|----------------------|--------------|--|
| Review of available applications and roles         Application:         e-Receipts         e-Bankruptcy         e-Bankruptcy         properties Values    Property Name Min Required / Max Allowed number of Values Actual Values Number Is Valid                                                                                                    | Reque   | st Access Manual [Sho                       | ow details]                                 |                      | <b>•</b>     |  |
| Review of available applications and roles         Application:         Property Name         Min Required / Max Allowed number of Values         Actual Values Number         Is valid                                                                                                    |         |                                             |                                             |                      |              |  |
| Application:<br>Role:<br>WebUser<br>WebUser<br>Dynamic Properties Values<br>Property Name Min Required / Max Allowed number of Values Actual Values Number Is Valid                                                                                                    | Review  | of available applicatio                     | ns and roles                                |                      |              |  |
| e-Bankruptcy  Dynamic Properties Values  Property Name Min Required / Max Allowed number of Values Actual Values Number Is Valid  For a contract of the second second seco |         | Application:<br>e-Receipts<br>One Stop Shop | <b>^</b>                                    | Role:<br>WebUser     | <b>A</b>     |  |
| Dynamic Properties Values                                                                                                    |         | e-Bankruptcy                                |                                             |                      |              |  |
| Dynamic Properties Values         Property Name       Min Required / Max Allowed number of Values       Actual Values Number       Is Valid         Is Tax       0 / 1       0       0       0                                                                                                    |         |                                             | Ŧ                                           |                      | -            |  |
| Property Name         Min Required / Max Allowed number of Values         Actual Values Number         Is Valid                                                                                                    | Dynami  | ic Properties Values                        |                                             |                      |              |  |
|                                                                                                    |         | Property Name                               | Min Required / Max Allowed number of Values | Actual Values Number | Is Valid     |  |
|                                                                                                    |         | Fax                                         | 0/1                                         | 0                    | ✓            |  |
| → Web page 0 / 1 0 √                                                                                                    | <b></b> | Web page                                    | 0 / 1                                       | 0                    | $\checkmark$ |  |
| Edit                                                                                                    |         | Edit                                        | 1                                           |                      |              |  |
| Save                                                                                                    |         |                                             |                                             | Save                 | Cancel       |  |
|                                                                                                    |         |                                             |                                             |                      |              |  |
|                                                                                                    |         |                                             |                                             |                      |              |  |

Fg. 6 – Request access

The system shall display a notification for successful saving of the access request. Due to lack of privileges, your request has to be reviewed. You will be notified regarding the decision as soon as possible via e-mail.

| Informat | ion X                                                                                                    |
|----------|----------------------------------------------------------------------------------------------------|
| 0        | Successful saving of the request fore granting<br>access. Due to lack of privileges, your request<br>will be a subject to decision.<br>The Decision shall be sent to you via e-mail as<br>soon as possible. |
|          | ОК                                                                                                    |

Fg 7 – Information for successful access request.